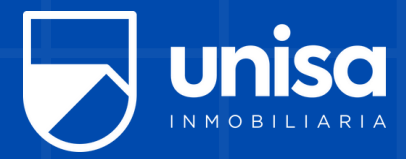

## ¿CÓMO PAGAR POR PSE?

1.

(3.)

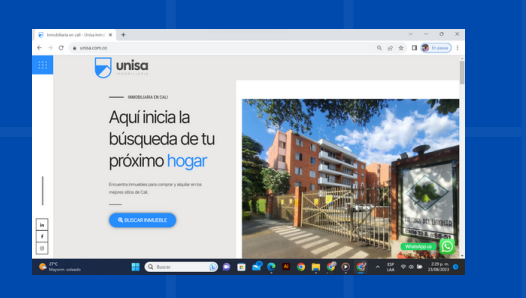

Ingresa a www.unisa.com.co

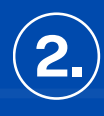

Ingresa al módulo "Soy inquilino"

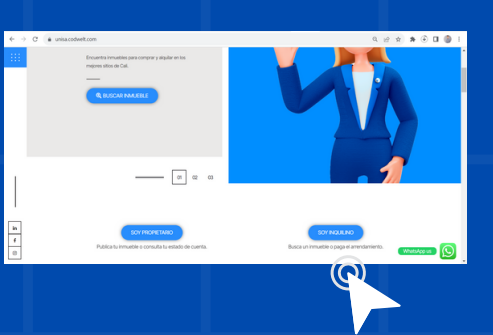

| 🕞 unisa | INCIO NOSOTRO   | S INMUEBLES      | PROPIETARIOS | ARIENDATAROS | BLOG | CONTRICTENOS |
|---------|-----------------|------------------|--------------|--------------|------|--------------|
|         | ACÁTI<br>RREND/ | J CANC<br>AMIENT |              |              | 0    |              |

Haz clic en el botón "Pagar por PSE"

Digita el número de cédula del titular del contrato Haz clic en "Iniciar sesión"

5.)

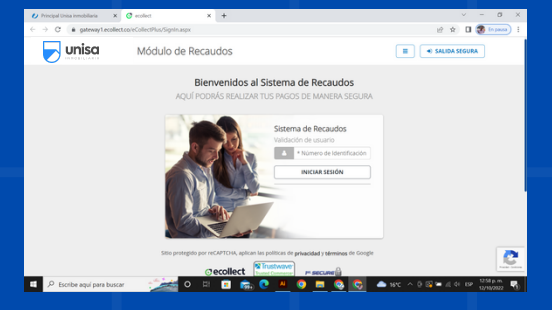

| ncipal Drina inmobiliaria 🗙 🔇 eccilie 1                  | × +                             |                                                                              | v - a x                       |  |  |
|----------------------------------------------------------|---------------------------------|------------------------------------------------------------------------------|-------------------------------|--|--|
| C & gateway1.ecolect.ca/vColectPla                       | (Fortholo, FaymentDocsList.aspx |                                                                              | 12 R 🛛 🖉 (* 5444) i           |  |  |
| Junisa Módi                                              | ilo de Recaudos                 |                                                                              | III 🔹 SAUDA SECURA            |  |  |
| Pagos<br>Total de Facturas Total                         | ieleccionado   10144.           | e O O                                                                        | 0                             |  |  |
| 1 1<br>Descripción t                                     | \$1,007,000.00<br>Fecha @       | Valor a pagar O CONTIRMAR PM                                                 | 50                            |  |  |
| <ul> <li>Canon</li> <li>Mostrar 10 - Facturas</li> </ul> | 18/10/2822                      | \$1,007,000.00<br>Sito principal por reCAPCIS<br>Congre<br>Choose Statistics | Lepton is<br>na de<br>centre@ |  |  |
|                                                          |                                 | Centro de ayuda<br>C. P(0x+52(7)4863333)<br>B<br>Centrodramaicas@enstien     | unha carr.ca                  |  |  |

Ingresarás a la pasarela de pago

Selecciona el monto a cancelar Haz clic en "Confirmar pago" <sub>@</sub>\_\_\_

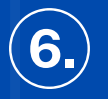

(4.)

Diligencia los datos del titular de la cuenta bancaria por la cual vas a realizar el pago Haz clic en "realizar pago"

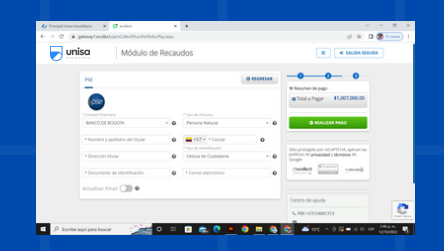

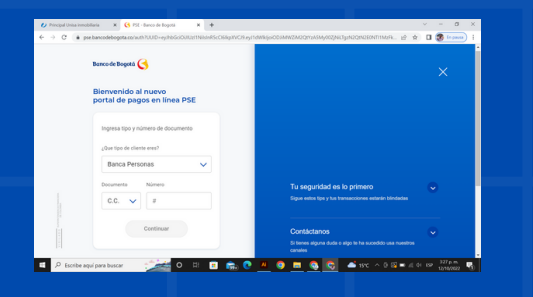

La plataforma te direccionará al portal de tu banco.

Diligencia los datos que el portal te solicita y finaliza la transacción @

Nota: El proceso finaliza dependiendo del portal de pagos de cada entidad bancaria.

## Síguenos en: 🖸 🛐 🞯 🗗 www.unisa.com.co